※ 本セッションの内容は 「OSSセキュリティ技術の会第10回勉強会」 とほぼ同じですのでご了承ください

## KeycloakでAPI認可に入門する

2022/03/12

#### 日立製作所 OSSソリューションセンタ 中村 雄一

© Hitachi, Ltd. 2022. All rights reserved.

元ネタの書籍

- 認証と認可Keycloak入門
   今回の内容の詳細、SSO、様々な認証
   (多要素認証、外部ストレージ等)
   HA構成やカスタマイズの基本までカバー
- 飛ばされがちな前提知識(OAuth/OIDC/SAML、SSOの構成)から解説
- ・「入門書」です。

https://ric.co.jp/book/new-publication/detail/2081 https://www.amazon.co.jp/dp/4865943226/

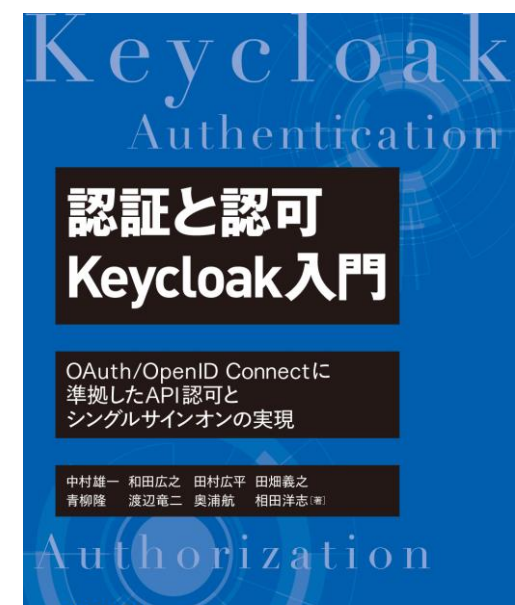

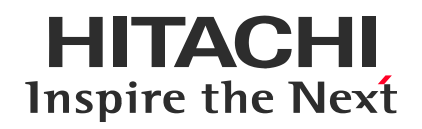

### Contents

- 1. <u>Keycloakとは</u>
- 2. API認可の基礎
- 3. Keycloakの基本概念
- 4. API認可をKeycloakで試す

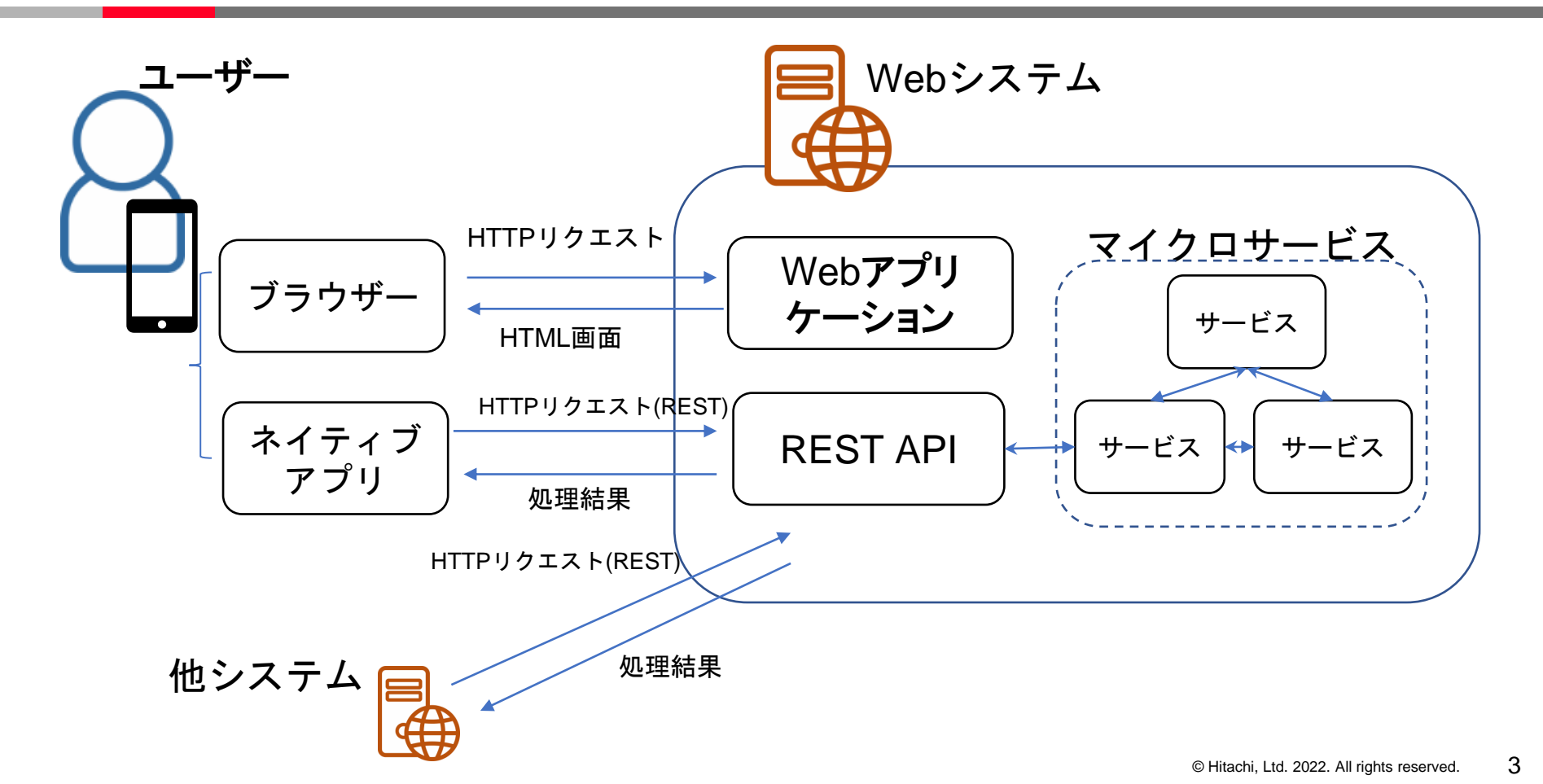

認証と認可

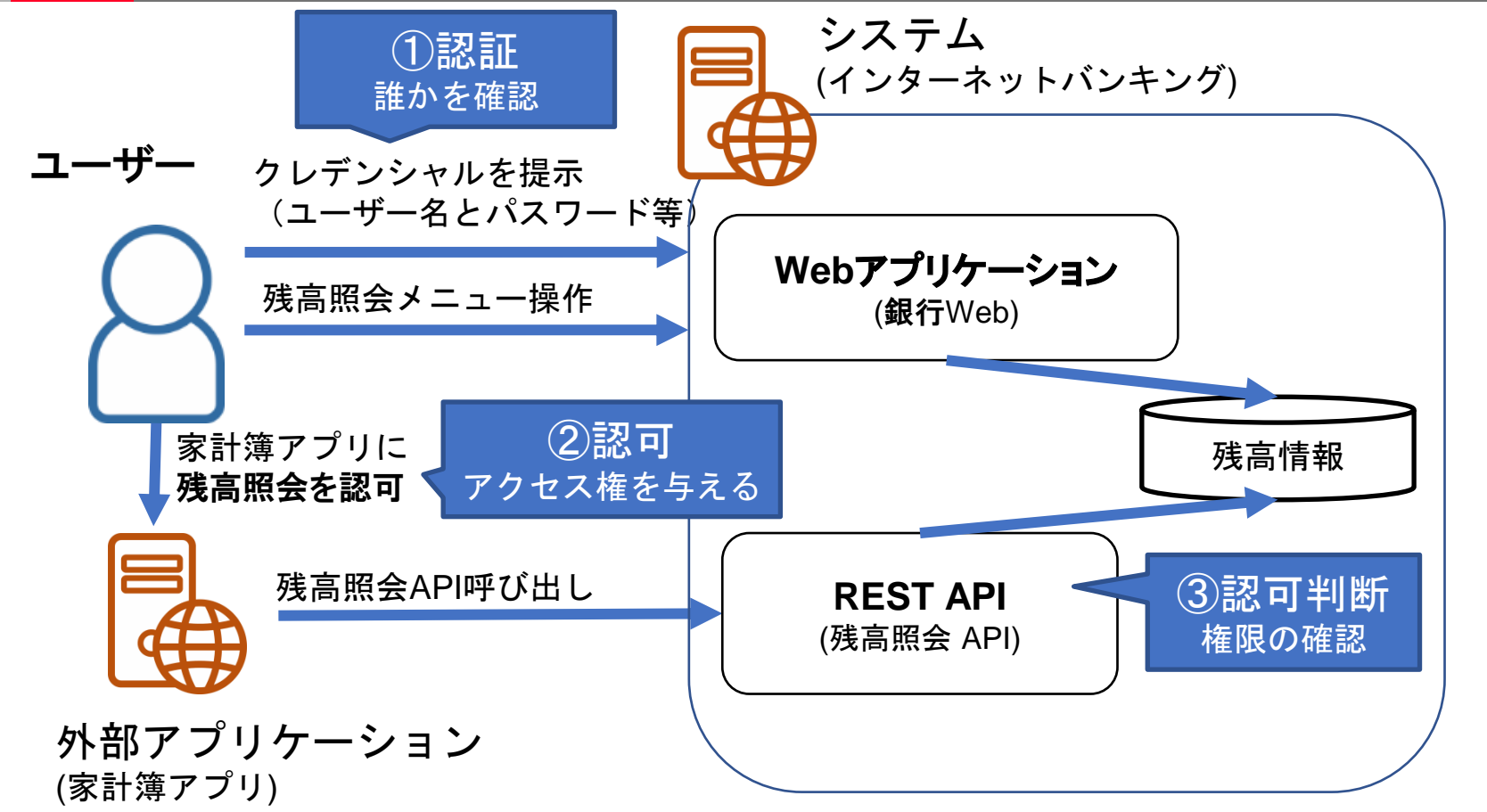

### Keycloakとは

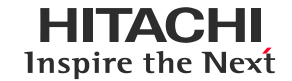

- OSSの「IAM(Identity and Access Management)」のソフトウェア
   <a href="https://www.keycloak.org/">https://www.keycloak.org/</a>
- コミュニティが活発・オープンで、商用利用も広く進んでいる
  - 日本人のメンテナも!(乗松さん@日立) - 商用サポート版がRed Hat社から(Red Hat Single Sign-On)
- 最新標準にも対応。v15.0では、OpenID FoundationのFAPI, FAPI-CIBA, Open Banking Brasil という仕様にも正式対応。 <a href="https://openid.net/certification/">https://openid.net/certification/</a>
- 豊富な機能

| 分類            | 機能                | 概要                                                                       |
|---------------|-------------------|--------------------------------------------------------------------------|
| 認証            | 認証情報管理            | 認証に必要なユーザ名・属性情報を管理                                                       |
|               | パスワード認証           | ユーザ名・パスワードに基づき認証                                                         |
|               | 多要素認証             | OTP(FreeOTPベース)や、WebAuthnに基づいた多要素認証を提供                                   |
|               | 外部連携              | 外部の認証情報と連携して認証する                                                         |
| 認可            | 権限管理              | ユーザやアプリに紐づく権限を管理                                                         |
|               | 認可サービス            | 権限とリソースの紐づけを管理し、認可判断を実行する                                                |
| 認証・認可連携       | OAuth 2.0         | APIの認可サーバとして必要なエンドポイントを提供(認可エンドポイ                                        |
| プロトコル         | 認可サーバ             | ント、トークンエンドポイント、トークン失効エンドポイント等)                                           |
|               | OpenID Connect OP | OpenID ConnectのOPサーバとしての機能を提供                                            |
|               | SAML IdP          | SAMLのIdPサーバとしての機能を提供                                                     |
| カスタマイズ        | SPI               | 様々な拡張を作りこむためのJavaのインタフェース                                                |
| ポイント          | クライアントポリシー        | クライアント毎に異なった振る舞いをKeycloakに持たせるための拡張<br>フレームワーク                           |
| アプリ用<br>ライブラリ | クライアントアダプタ        | アプリにOpenID Connect RP,SAML SPの機能を持たせたり、認可<br>サービスのクライアント機能を持たせるアプリ用ライブラリ |

5

Keycloakでできること

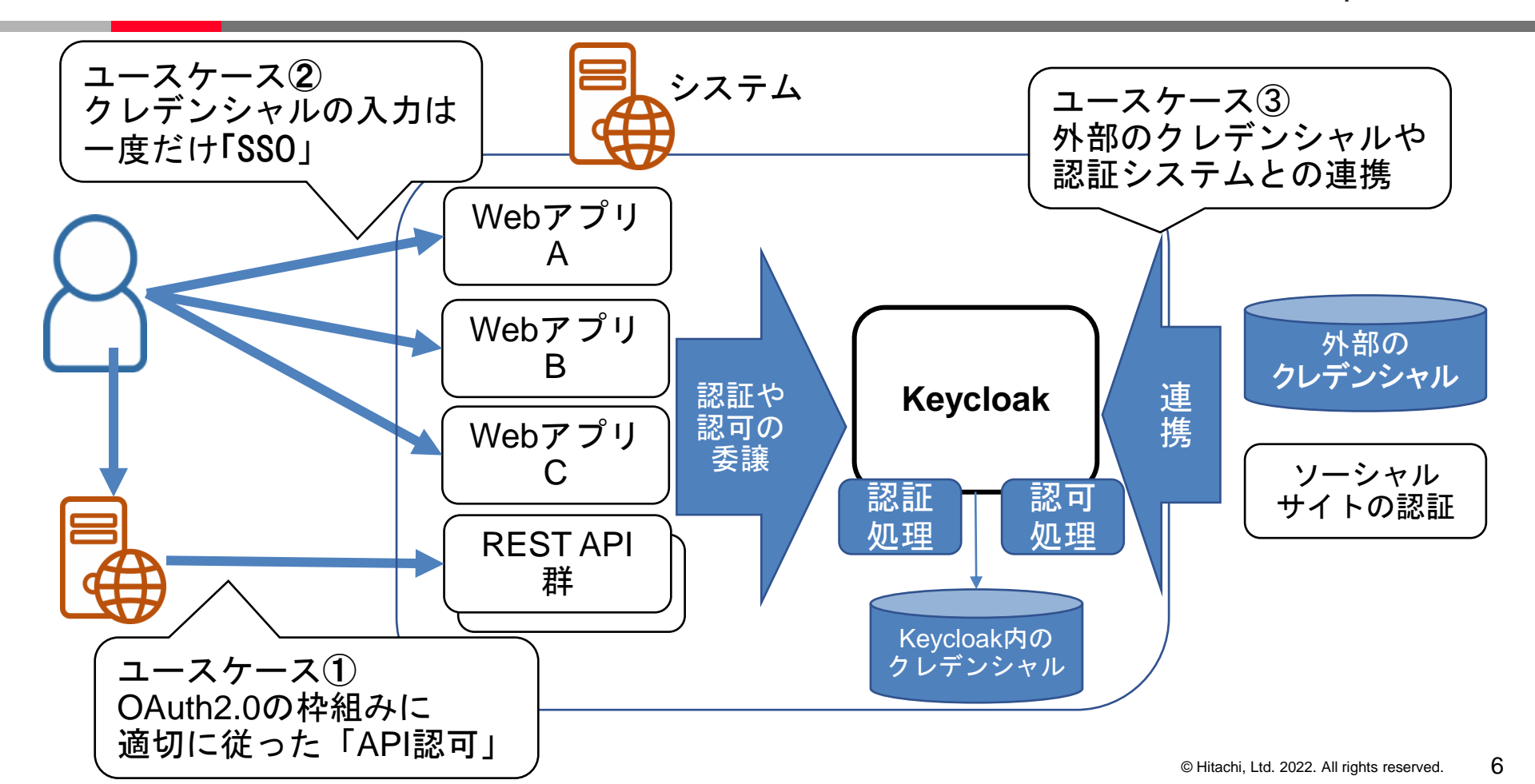

#### Keycloakの構成

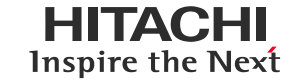

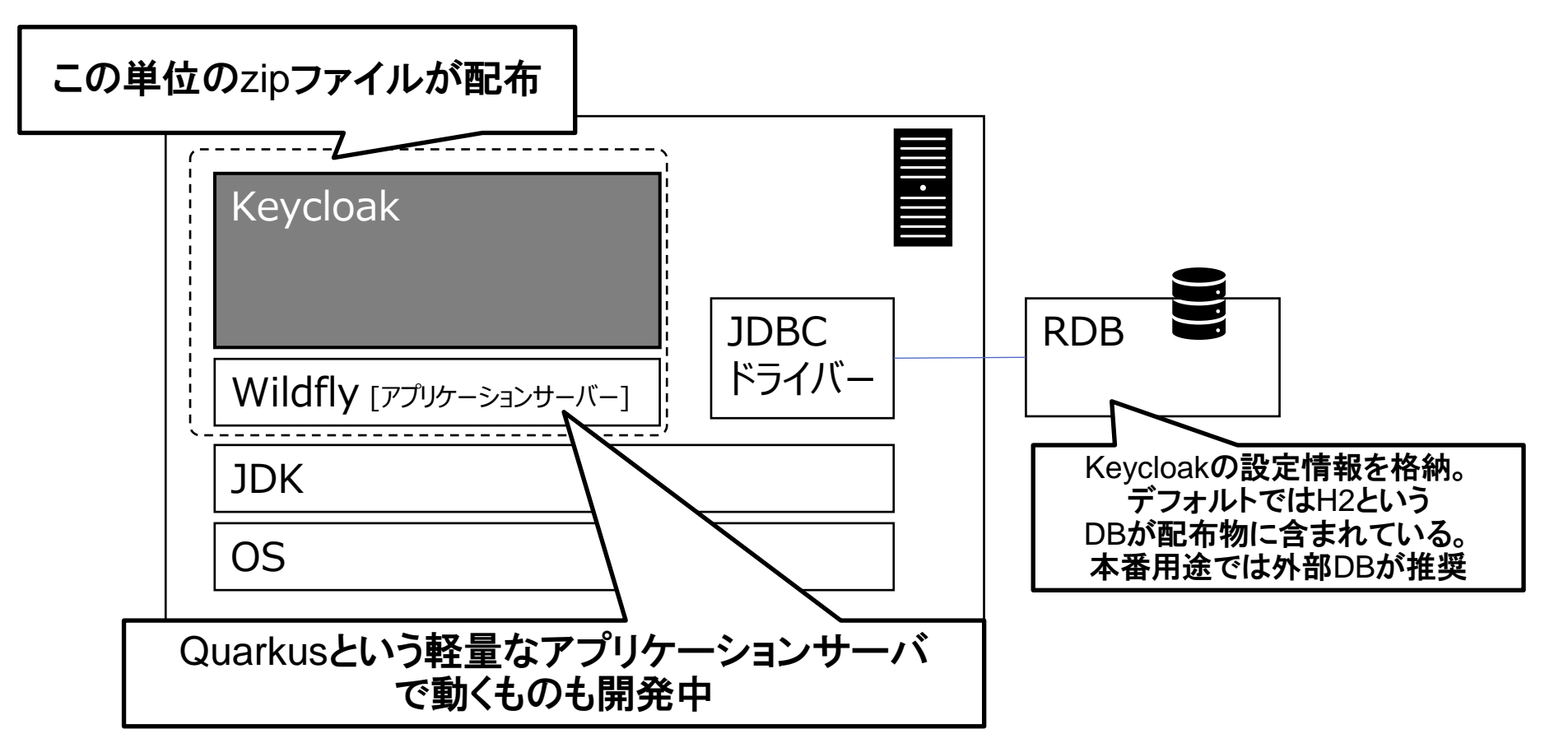

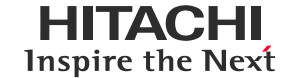

- ・ 前提環境: Java(JDK 8以上)。最低でも512MのRAMと1Gのディスク容量
- <u>公式サイト</u>よりzipまたはtar.gzをダウンロード。
   書籍で使っているバージョンは15.0.2。本勉強会時点の最新版は16.1.1
- インストール&起動(Windowsの場合)
   zipを展開し、コマンドプロンプトで展開したディレクトリに移動し、

.¥bin¥standalone.bat

とするだけ。

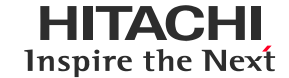

#### ウェルカムページ(http://localhost:8080/)をブラウザで開き、管理者ユーザーを作成

| Welcome to <b>K</b>                                     | eycloak            |                     |
|---------------------------------------------------------|--------------------|---------------------|
| Administration<br>Console<br>Please create an initial a | on Documentation > | Keycloak Project >  |
| to get started.<br>Username                             | Javadocs           | Mailing List >      |
| Password<br>Password confirmation                       |                    |                     |
| Create                                                  |                    | ∰ Report an issue > |
| ユーザー名とパスワードを<br>管理者ユーザーを作り                              | 入力し成               | Boss Community      |

管理コンソールにログイン

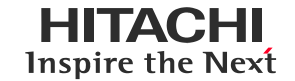

- Keycloakの設定は管理コンソールから行う。
  ウェルカムページから「Administration Console」を選択し、管理者ユーザーでログイン

| 🚳 Keycloak Admin Console                           | × +                          |                                                                                    |                    |               |                         | • - • ×                 |
|----------------------------------------------------|------------------------------|------------------------------------------------------------------------------------|--------------------|---------------|-------------------------|-------------------------|
| $\leftrightarrow$ $\rightarrow$ C (i) localhost:80 | 080/auth/admin/master/consol | le/#/realms/master                                                                 |                    |               |                         | 🖈 😕 E                   |
|                                                    |                              |                                                                                    |                    |               |                         | 💄 Admin 🗸               |
| Master ~                                           | Master 👕                     |                                                                                    |                    |               |                         |                         |
| Configure                                          | General Login                | Keys Email Themes                                                                  | Localization Cache | Tokens Client | Registration Client Pol | icies Security Defenses |
| 🚻 Realm Settings                                   | * Name                       | master                                                                             |                    |               |                         |                         |
| 😭 Clients<br>🚓 Client Scopes                       | Display name                 | Keycloak                                                                           |                    |               |                         |                         |
| Roles                                              | HTML Display name            | HTML Display name <pre><div class="kc-logo-text"><span>Keycloak</span></div></pre> |                    |               |                         |                         |
|                                                    | Frontend URL 🕼               |                                                                                    |                    |               |                         |                         |
| User Federation                                    | Enabled 😡                    | ON                                                                                 |                    |               |                         |                         |
|                                                    | User-Managed Access 🖗        | OFF                                                                                |                    |               |                         |                         |
| Manage                                             | Endpoints 🔞                  | OpenID Endpoint Configurat                                                         | ion                |               |                         |                         |
| Groups                                             |                              | SAML 2.0 Identity Provider M                                                       | letadata           |               |                         |                         |
| <ul> <li>Osers</li> <li>Sessions</li> </ul>        |                              | Save Cancel                                                                        |                    |               |                         |                         |
| 🛗 Events                                           |                              |                                                                                    |                    |               |                         |                         |
| 🖾 Import                                           |                              |                                                                                    |                    |               |                         |                         |
| Export                                             |                              |                                                                                    |                    |               |                         |                         |

「レルム」とはKeycloak の管理単位のことで、ユーザーなどの情報はレルム単位で管理。 「master」レルムは、すべてのレルムを管理できる特別なレルム(先ほどは「master」レルム) 任意にレルムを作成して管理ができ(部署単位、用途単位等)、マルチテナントのような使い方もできる。

|              | master レルム<br>管理者ユーザー | master レルム<br>管理者ユーザー |      |  |  |  |
|--------------|-----------------------|-----------------------|------|--|--|--|
|              | department A レル       | department A レルム      |      |  |  |  |
|              | レルムの設定                | クライアント                | ロール  |  |  |  |
| (eycloakサーバー | セッション                 | ユーザー                  | グループ |  |  |  |
|              | department B レル       | Ъ                     |      |  |  |  |
|              | レルムの設定                | クライアント                | ロール  |  |  |  |
|              | セッション                 | ユーザー                  | グループ |  |  |  |
|              |                       |                       |      |  |  |  |

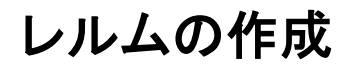

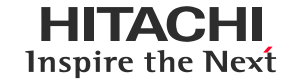

#### API認可の動作確認用に、「demo-api」レルムを作成

|                  |                   | <b>WIKEYCLOAK</b>        |
|------------------|-------------------|--------------------------|
| Master 🗸         | Master 👕          | Select realm Y Add realm |
| Add realm        | General Login Ke  | e Import Select file 🖸   |
| 🚻 Realm Settings | * Name            | Name * demo-api          |
| - Clients        |                   | Enabled ON               |
| 🚕 Client Scopes  | Display name      | Create Cancel            |
| Roles            | HTML Display name |                          |

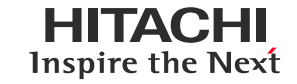

|                      |                     | Success! The realm has been created. X                                          | 🛔 Admin 🖌 |
|----------------------|---------------------|---------------------------------------------------------------------------------|-----------|
| Demo-api 🗸 🗸         | Demo-api 👕          |                                                                                 |           |
| Configure            | General Login       | Keys Email Themes Localization Cache Tokens Client Registration Client Policies |           |
| 🚻 Realm Settings     | Security Defenses   |                                                                                 |           |
| 😭 Clients            | * Name              | demo-api                                                                        |           |
| 🙈 Client Scopes      | Display pame        |                                                                                 |           |
| Roles                | Display name        |                                                                                 |           |
| ⇒ Identity Providers | HTML Display name   |                                                                                 |           |
| User Federation      | Frontend URL 😡      |                                                                                 |           |
| Authentication       | Enabled 🚱           | ON                                                                              |           |
| Manage               | User-Managed Access | OFF                                                                             |           |
| ka Groups            | Ø                   |                                                                                 |           |
| 💄 Users              | Endpoints 🕖         | OpenID Endpoint Configuration                                                   |           |
| ② Sessions           |                     | SAML 2.0 Identity Provider Metadata                                             |           |
| 🛗 Events             |                     | Save Cancel                                                                     |           |
| 🖾 Import             |                     |                                                                                 |           |
| Export               |                     |                                                                                 |           |

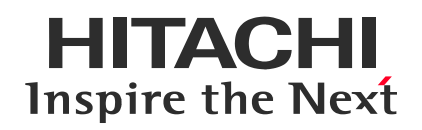

### Contents

- 1. Keycloakとは
- 2. <u>API認可の基礎</u>
- 3. Keycloakの基本概念
- 4. API認可をKeycloakで試す

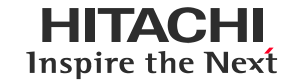

• API 認可: API 呼び出しを行う際の認可

• API認可では、「OAuth 2.0」が広く使われている。

 OAuth 2.0 (以下OAuth)
 ユーザーのリソース(protected resource)へのアクセスを
 外部アプリケーション(3<sup>rd</sup> party application)に認可するためのプロトコル RFC6749で規定

#### OAuthの登場人物とAPI認可

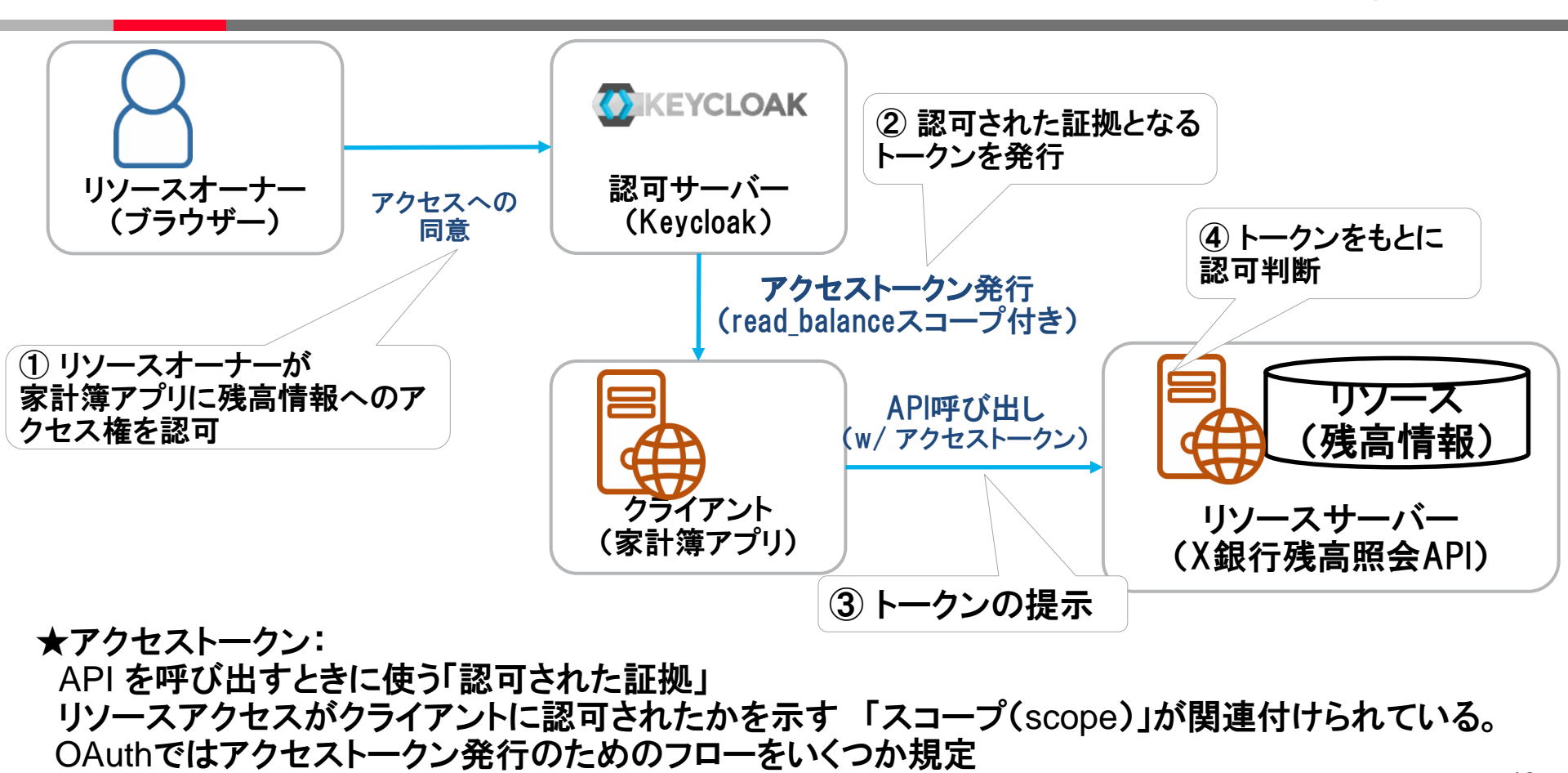

#### OAuthの典型的なフロー : 認可コードフロー

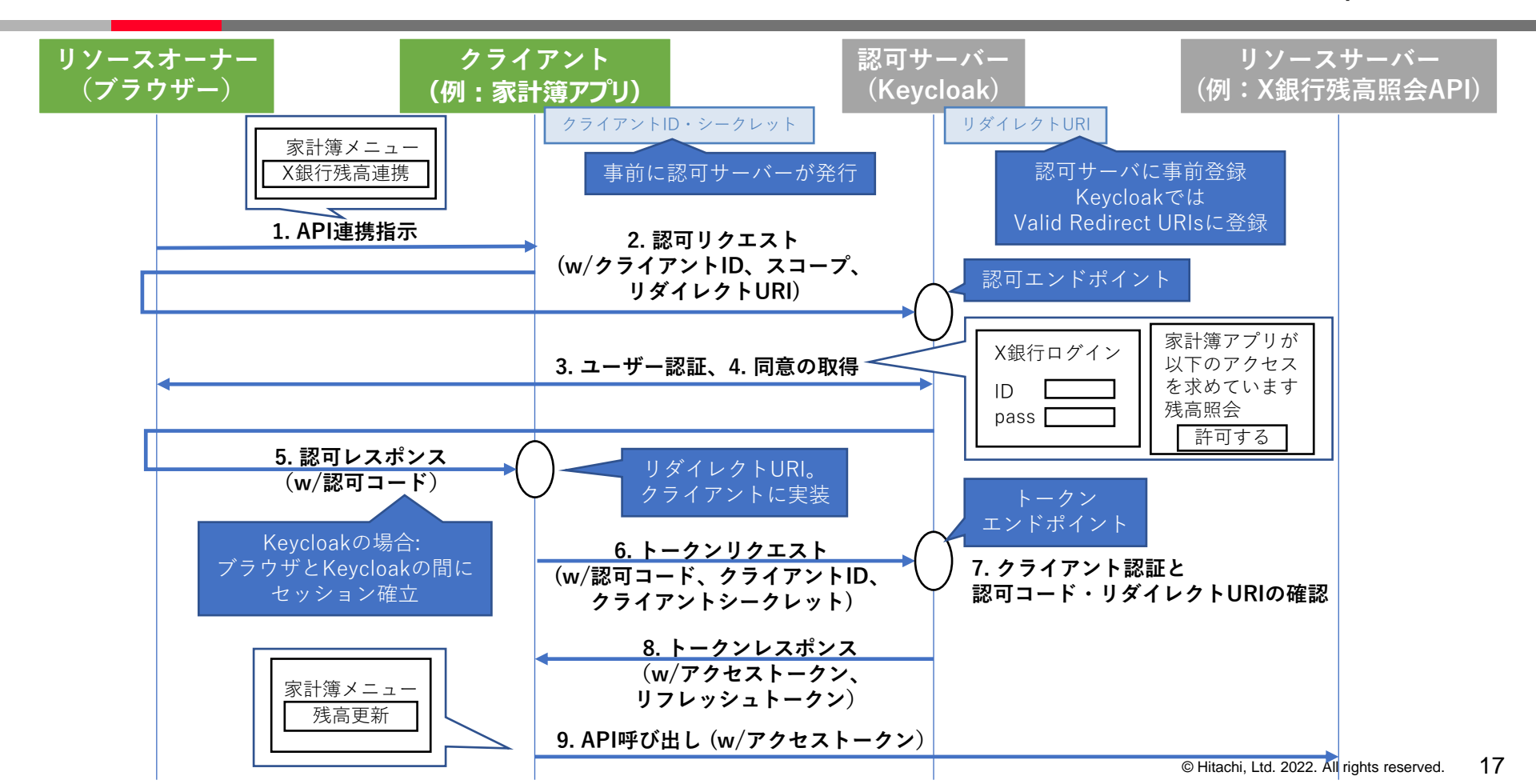

Keycloakにおけるアクセストークン

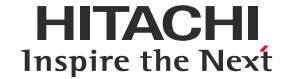

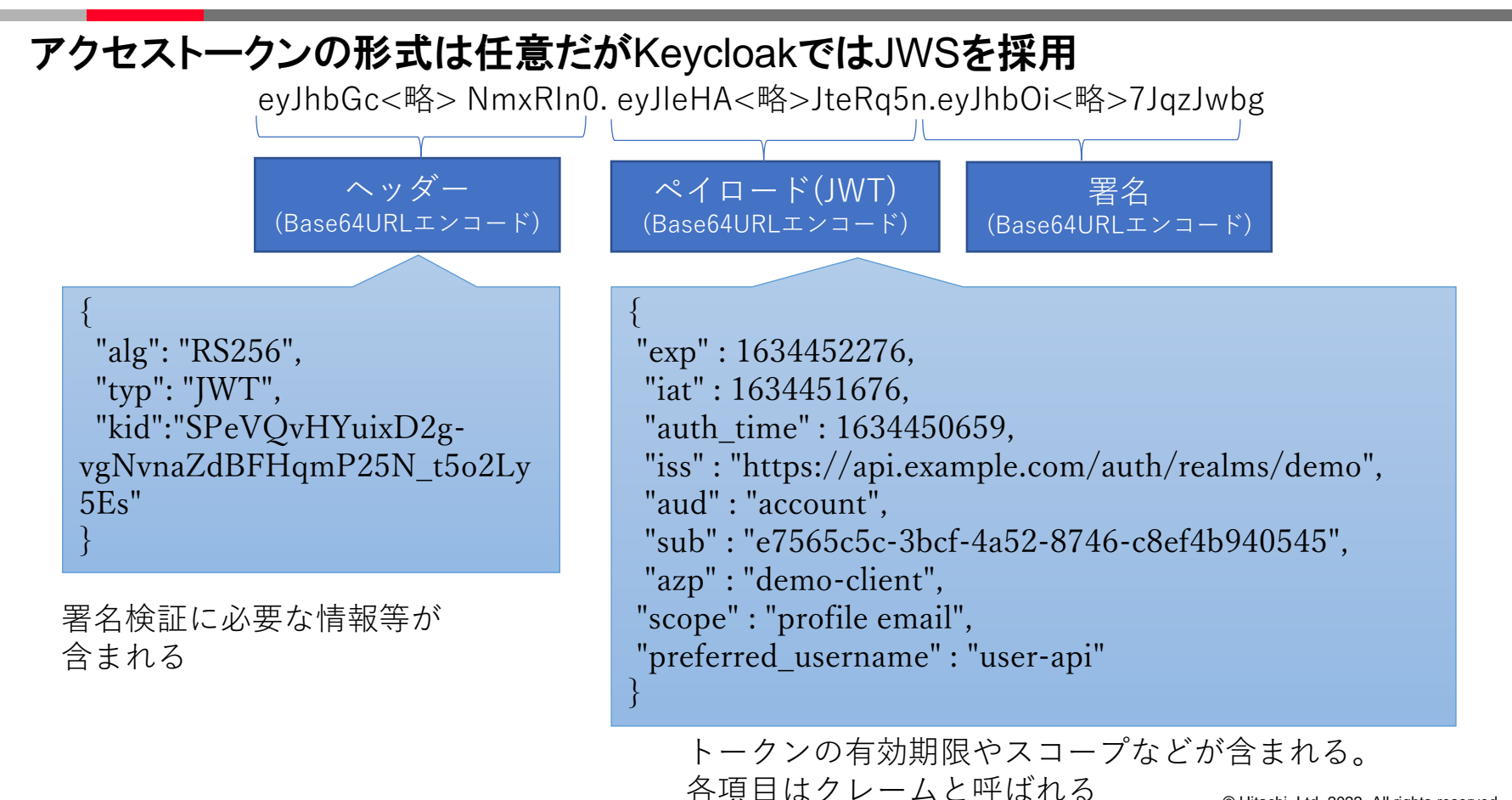

#### リフレッシュトークン

- アクセストークンには有効期限があり、短くすることが推奨(数分、数十分)
   期限が切れるたびに認可コードフローで認証や認可をしていたら不便。
- リフレッシュトークンはアクセストークンよりも長い期限(数時間や数日など)。
   アクセストークンと一緒に発行。
   クライアントはリフレッシュトークンを使えばアクセストークンを再取得できる。

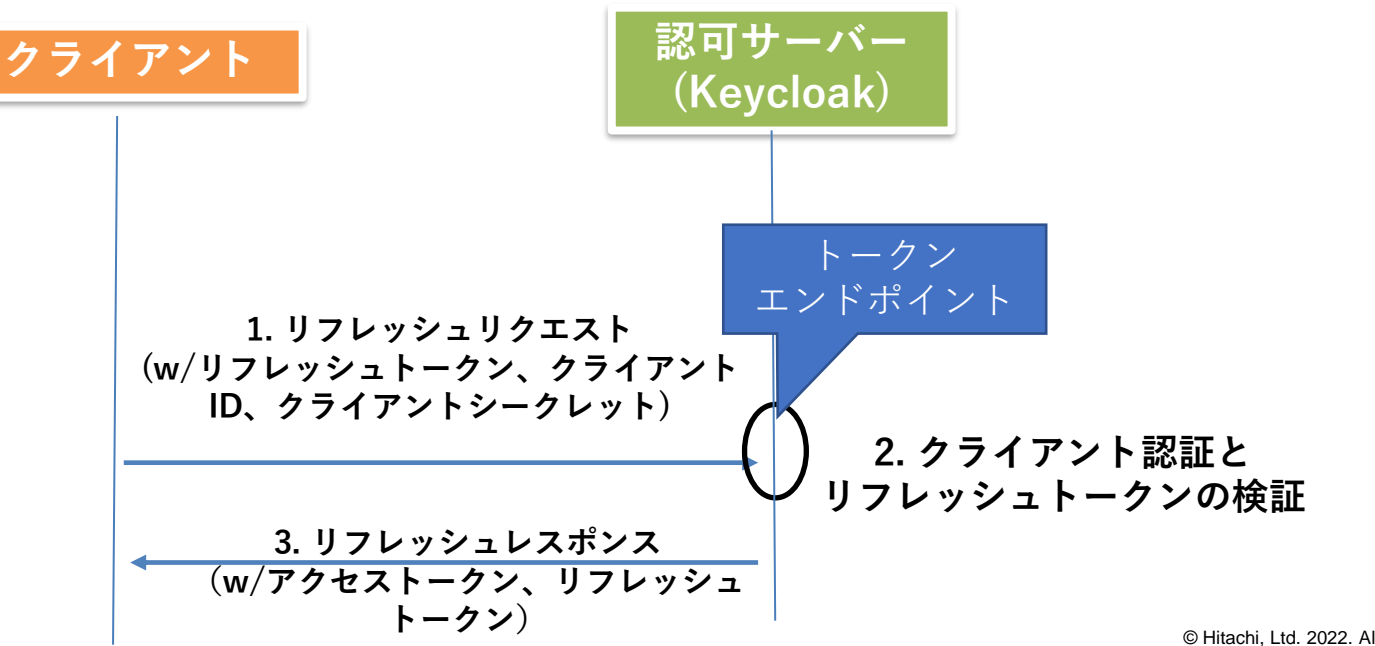

トークンの無効化

- 有効期限内であっても、アクセストークンやリフレッシュトークンは 無効にすることができる。
   (セキュリティ上の理由や、リソースオーナーがAPI連携解除したい場合)
- Keycloakがサポートする無効化の手段

| 無効化の方法                            | 誰が無効化するか |
|-----------------------------------|----------|
| トークン無効化エンドポイントによる無効化<br>(RFC7009) | クライアント   |
| アカウント管理コンソールによる無効化                | リソースオーナー |
| 管理コンソールによる無効化                     | 管理者ユーザー  |

リソースサーバーでのアクセストークンの扱い

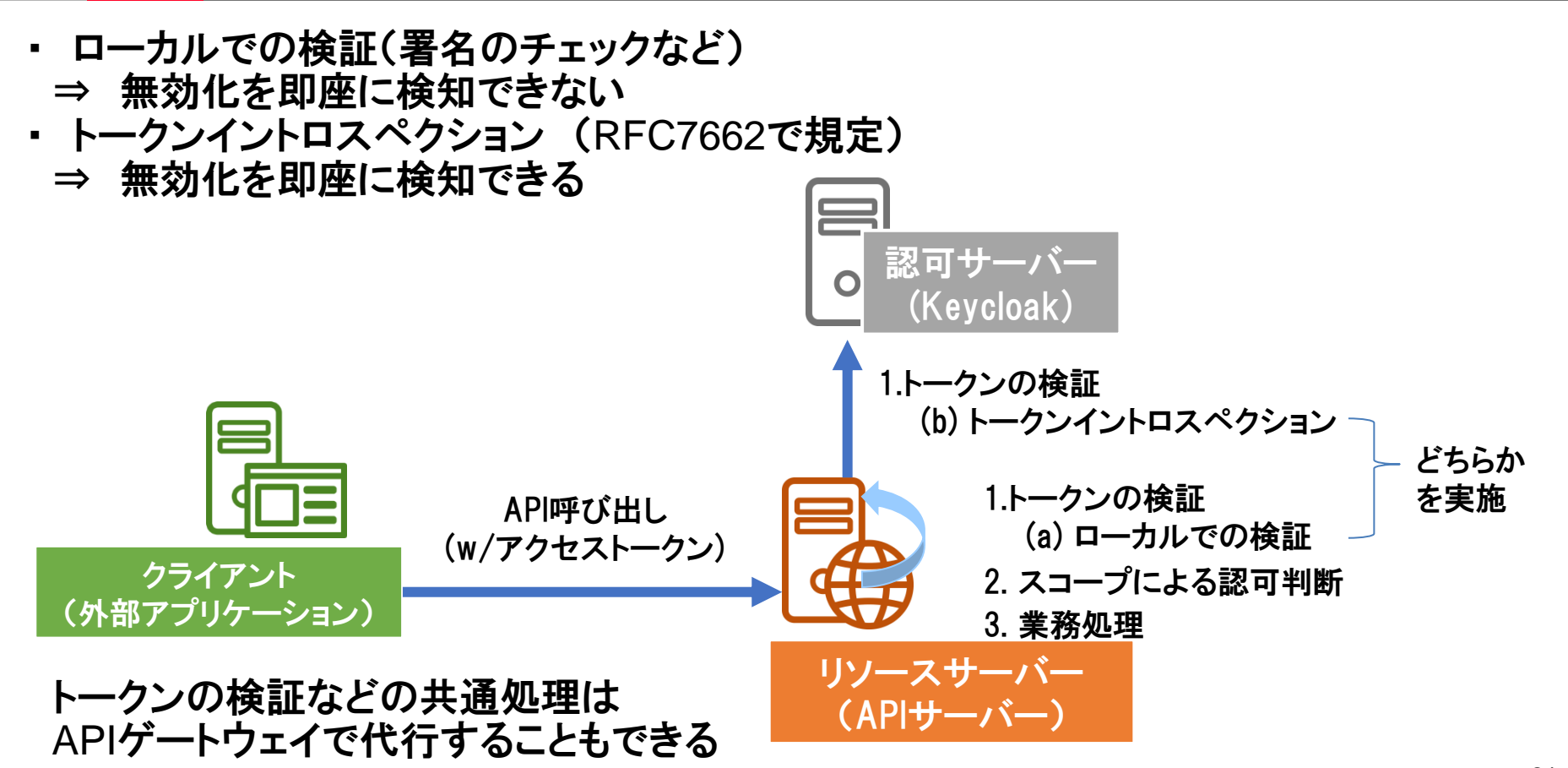

HITACHI

Inspire the Next

OAuth2.0を拡張した「認証」のためのプロトコル。用語が異なったり、追加概念(IDトークン等)がある。 中身はOAuth2.0であるため、API認可にも使うことが可能。

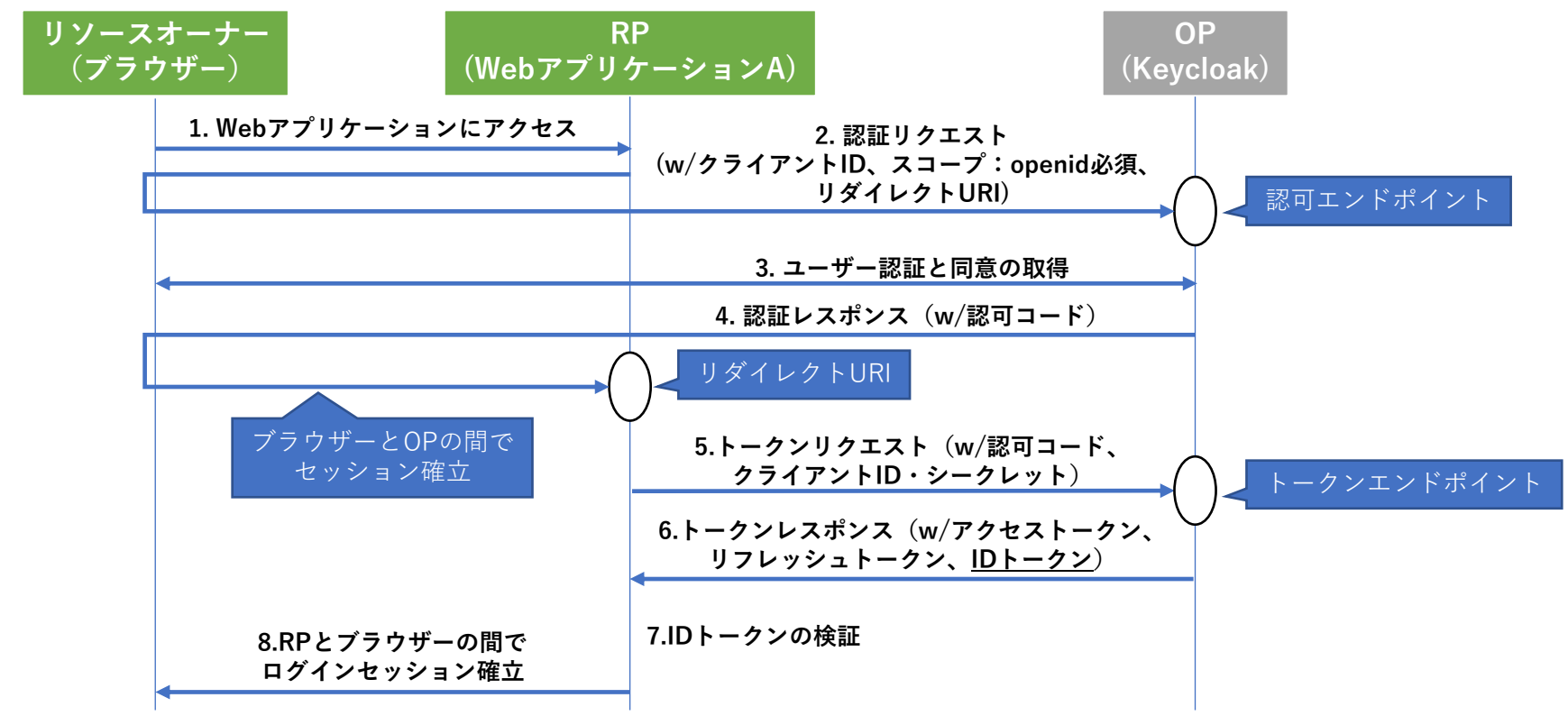

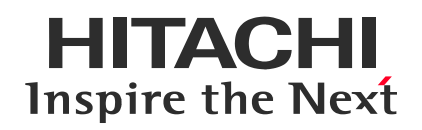

### Contents

- 1. Keycloakとは
- 2. API認可の基礎
- 3. <u>Keycloakの基本概念</u>
- 4. API認可をKeycloakで試す

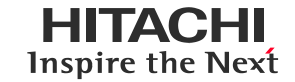

### Keycloakの設定を行うためには、特有の用語の理解が必要。

### 「ユーザー」「クライアント」「セッション」「ロール」「グループ」 「レルム」「クライアントアダプター」「プロトコルマッパー」 「クライアントスコープ」など

今回は、最も基本的な「クライアント」と「セッション」を紹介。

クライアント

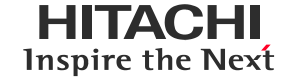

- 認証・認可サーバーであるKeycloakのサービスを利用するアプリケーションのこと。 OAuthのクライアント、OIDCのRP、SAMLのSP。
- ・ 管理コンソールの「Clients」画面より作成、管理できる。

|                                            |                        |         |                                                 |             | 💄 Admin 🗸 |
|--------------------------------------------|------------------------|---------|-------------------------------------------------|-------------|-----------|
| Demo 🗸                                     | Clients                |         |                                                 |             |           |
| Configure                                  | Lookup 🔞               |         |                                                 |             |           |
| 👫 Realm Settings                           | Search                 | Q       |                                                 |             | Create    |
| 🍞 Clients                                  | Client ID              | Enabled | Base URL                                        | Actions     |           |
| 🚷 Client Scopes                            | account                | True    | http://localhost:8080/auth/realms/demo/account/ | Edit Export | Delete    |
| Roles                                      | account-console        | True    | http://localhost:8080/auth/realms/demo/account/ | Edit Export | Delete    |
| → Identity Providers                       | admin-cli              | True    | Not defined                                     | Edit Export | Delete    |
|                                            | broker                 | True    | Not defined                                     | Edit Export | Delete    |
| User Federation                            | realm-management       | True    | Not defined                                     | Edit Export | Delete    |
| Authentication                             | security-admin-console | True    | http://localhost:8080/auth/admin/demo/console/  | Edit Export | Delete    |
| Manage<br>Line Groups<br>Users<br>Sessions |                        |         |                                                 |             |           |

セッション

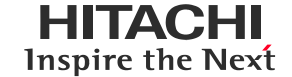

- Keycloakではログインが成功するとセッションが生成され、メモリー 上で管理。
- アクセストークンやリフレッシュトークンもセッションと関連付けられて管理されている。セッションが無効になるとトークンも無効に。

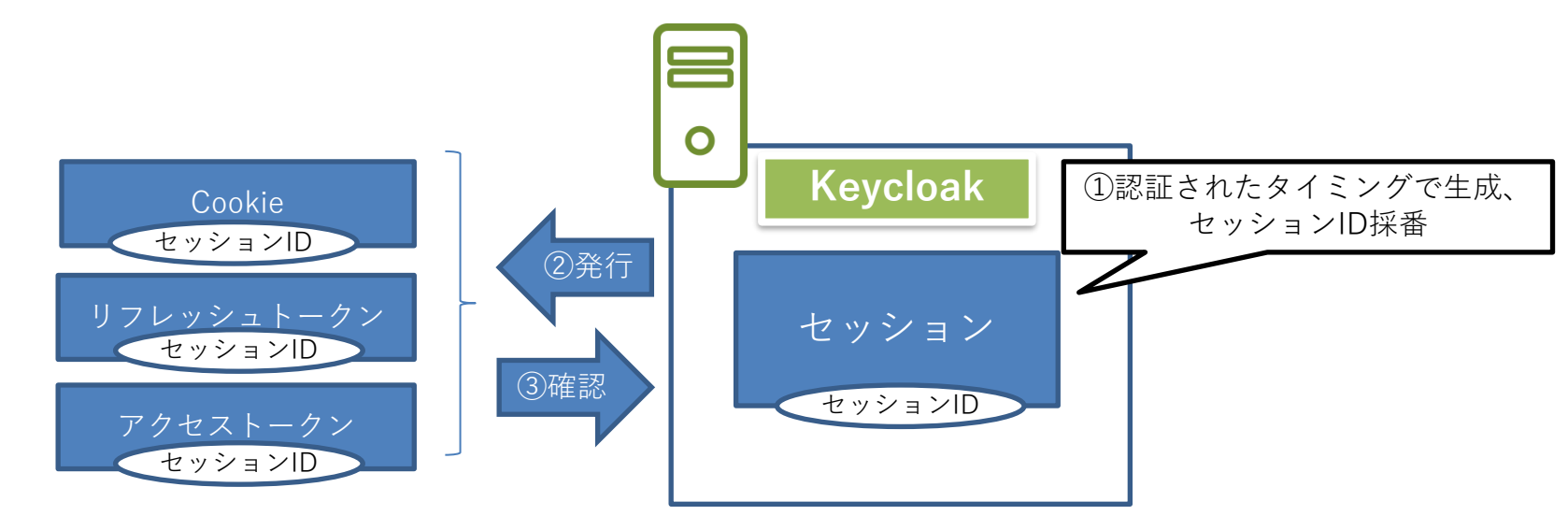

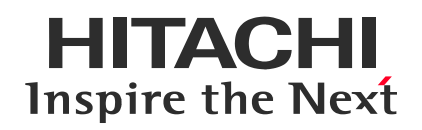

### Contents

- 1. Keycloakとは
- 2. API認可の基礎
- 3. Keycloakの基本概念
- 4. <u>API認可をKeycloakで試す</u>

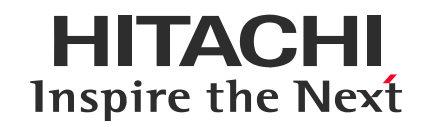

## 4. API認可をKeycloakで試す

- ① 検証環境を構築する
- 2 検証に必要な設定をする
- ③ 検証環境を動かしてみよう
- ④ トークンリフレッシュとトークン無効化を試してみる
- ⑤ セキュリティを向上する

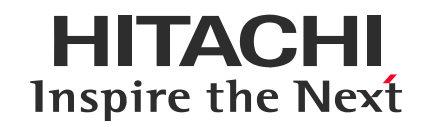

## 4. API認可をKeycloakで試す

### ① <u>検証環境を構築する</u>

- 2 検証に必要な設定をする
- ③ 検証環境を動かしてみよう
- ④ トークンリフレッシュとトークン無効化を試してみる
- ⑤ セキュリティを向上する

#### ①検証環境を構築する

・ 今回実現するもの → 認可コードフローでアクセストークンを取得しAPIを呼び出すための検証環境

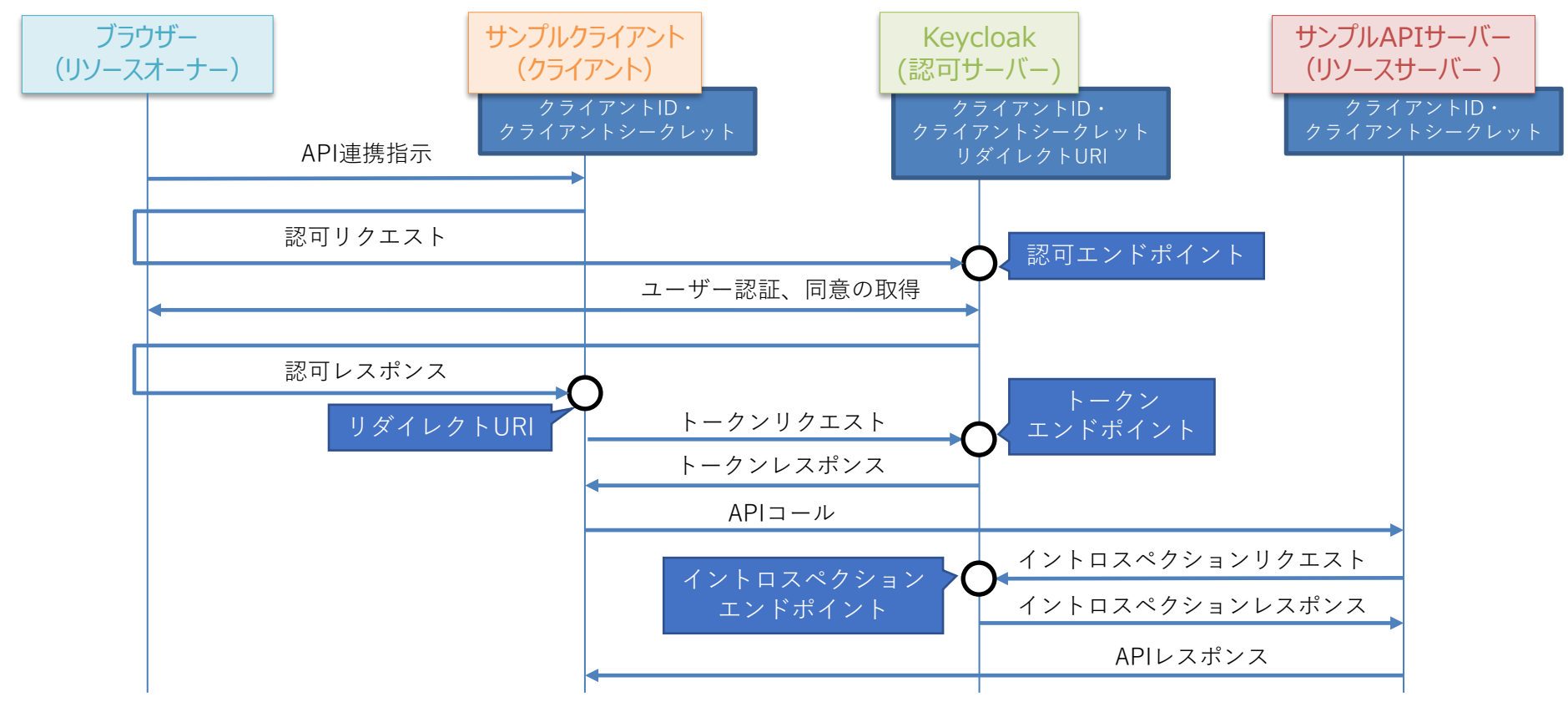

#### ①検証環境を構築する

・ 今回実現するもの → 認可コードフローでアクセストークンを取得しAPIを呼び出すための検証環境
 https://github.com/keycloak-book-jp から検証環境のソースコードを取得可能

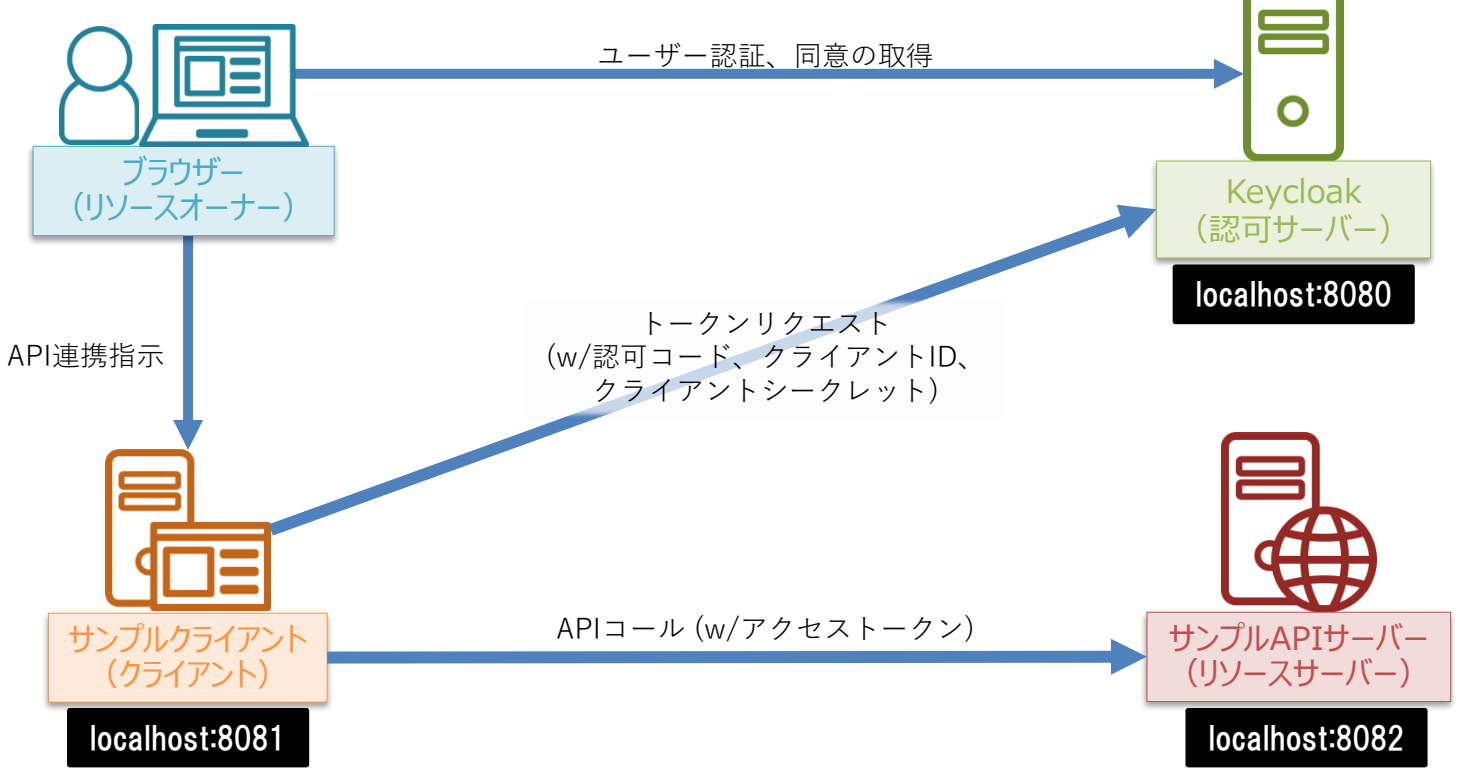

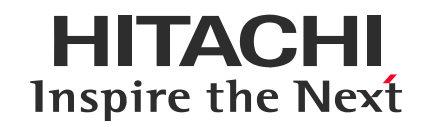

## 4. API認可をKeycloakで試す

- ① 検証環境を構築する
- ② 検証に必要な設定をする
- ③ 検証環境を動かしてみよう
- ④ トークンリフレッシュとトークン無効化を試してみる
- ⑤ セキュリティを向上する

①レルムの追加 ② ユーザーの追加 (3) エンドポイント指定 ④ クライアント作成・設定 (5) クライアントID· クライアントシークレット共有 6 エンドポイント指定 ⑦ クライアント作成・設定 (8) クライアントID\*

クライアントシークレット共有

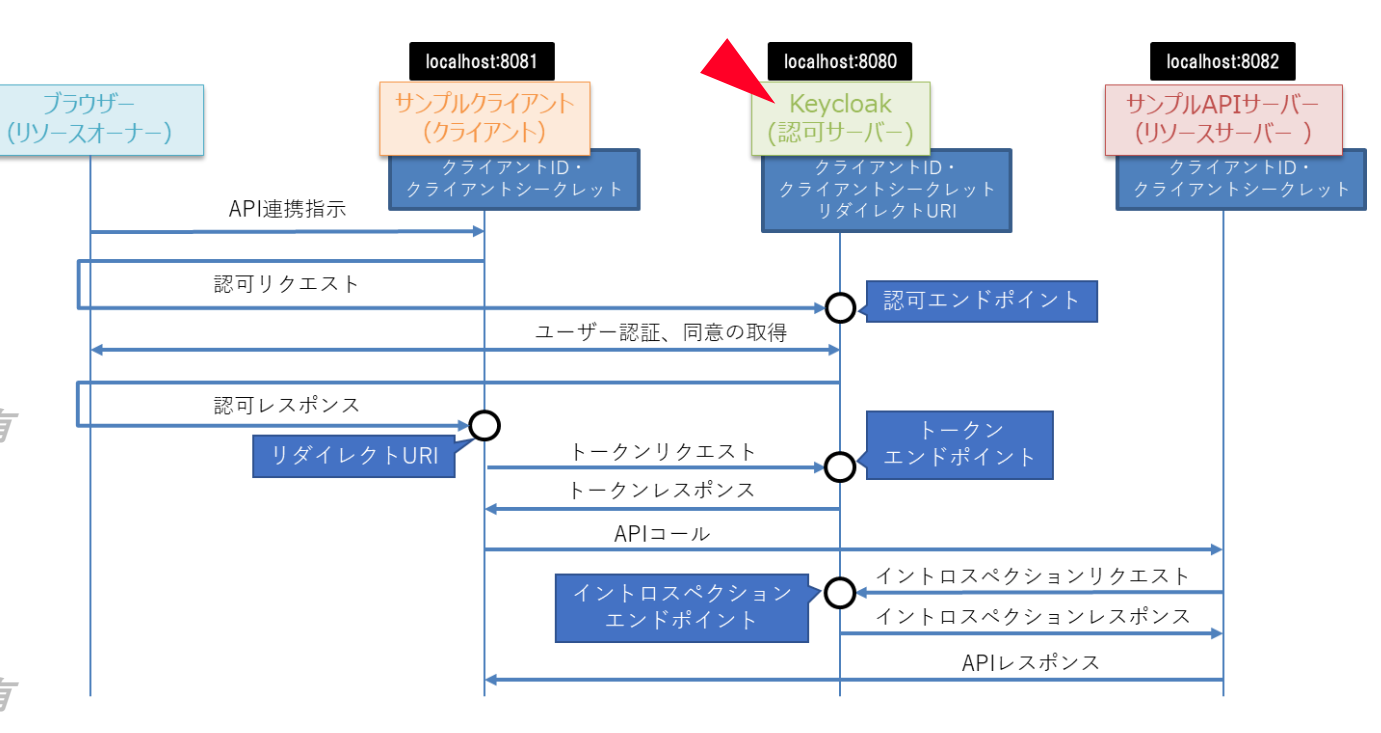

②検証に必要な設定をする

① レルムの追加

2 ユーザーの追加

③ エンドポイント指定
 ④ クライアント作成・設定
 ⑤ クライアントID・

クライアントシークレット共有

⑥ エンドポイント指定

⑦ クライアント作成・設定

8 クライアントID・

クライアントシークレット共有

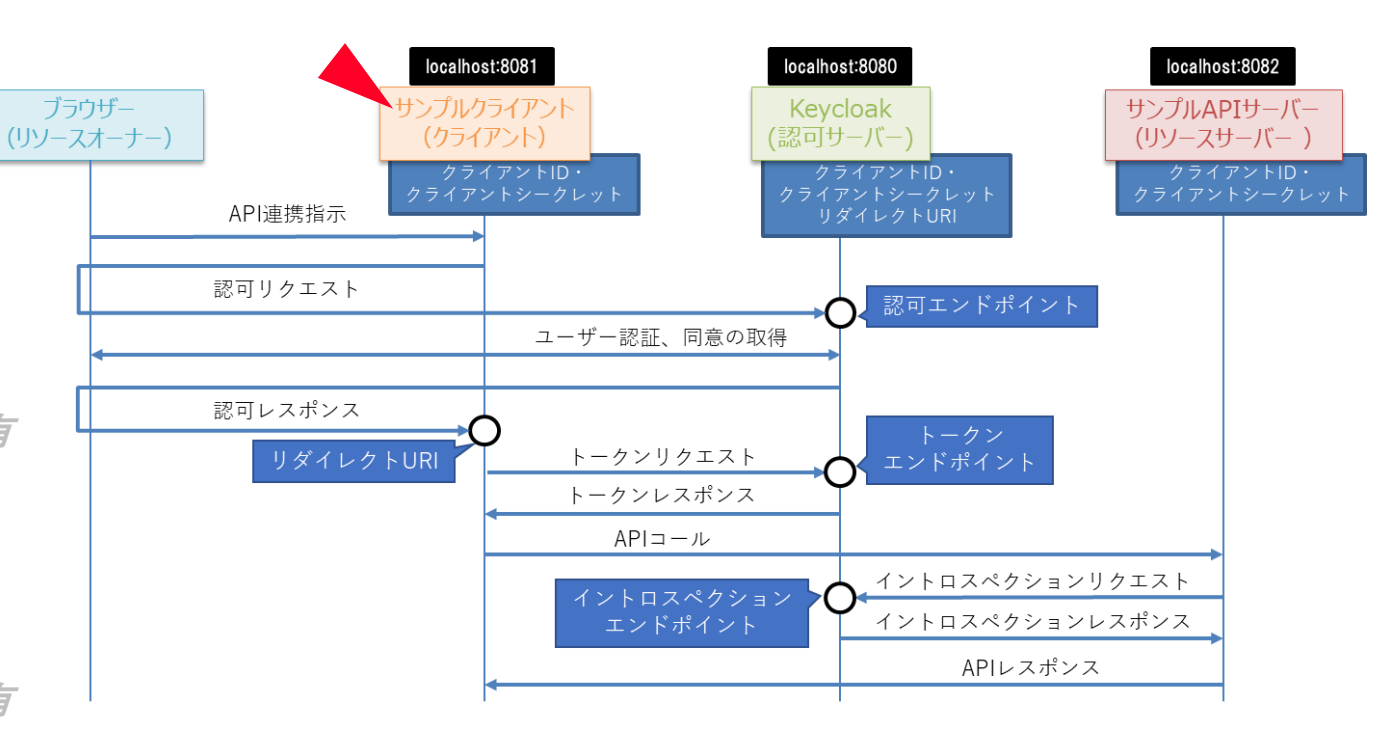

レルムの追加
 ユーザーの追加

③ エンドポイント指定

 ④ <u>クライアント作成・設定</u>
 ⑤ クライアントID・ クライアントシークレット共有
 ⑥ エンドポイント指定
 ⑦ クライアント作成・設定

8 クライアントID・

クライアントシークレット共有

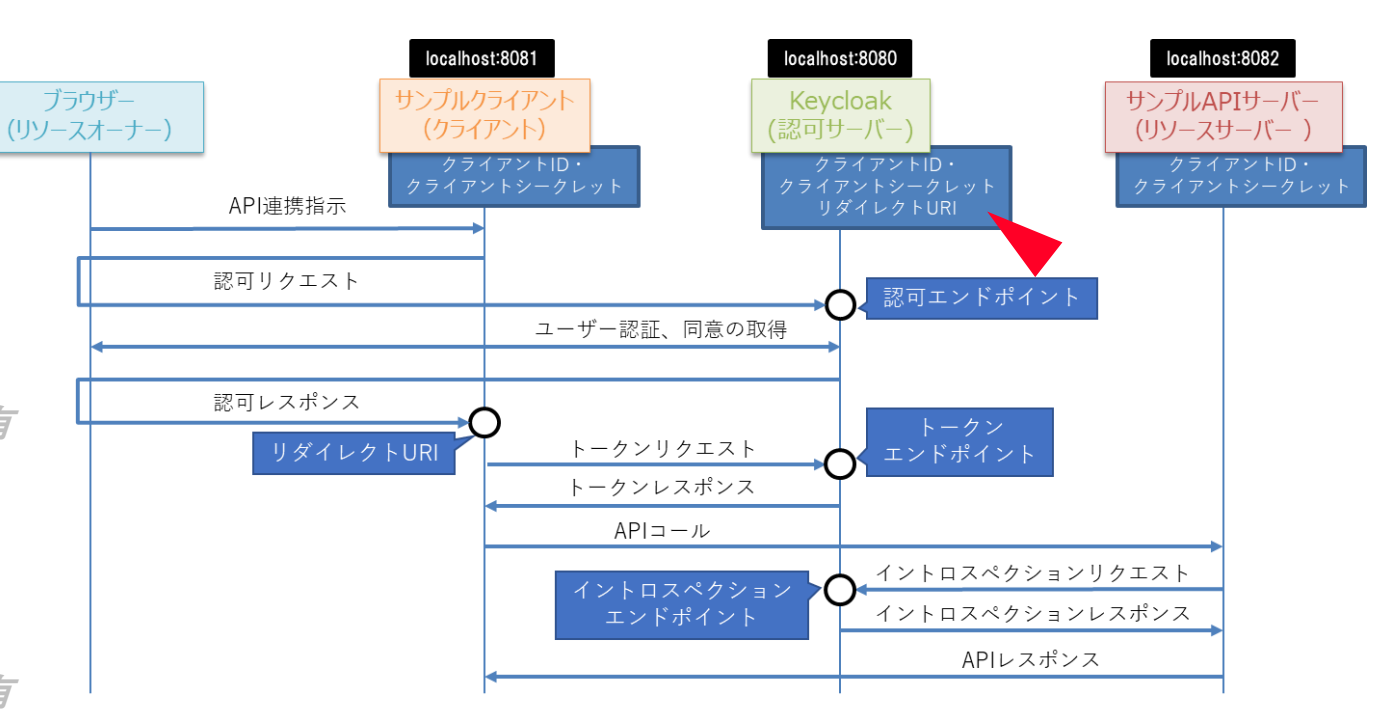

②検証に必要な設定をする

①レルムの追加

2 ユーザーの追加

③ エンドポイント指定

④ クライアント作成・設定

⑤ <u>クライアントID・</u>

<u>クライアントシークレット共有</u>

⑥ エンドポイント指定

⑦ クライアント作成・設定

8 クライアントID・

クライアントシークレット共有

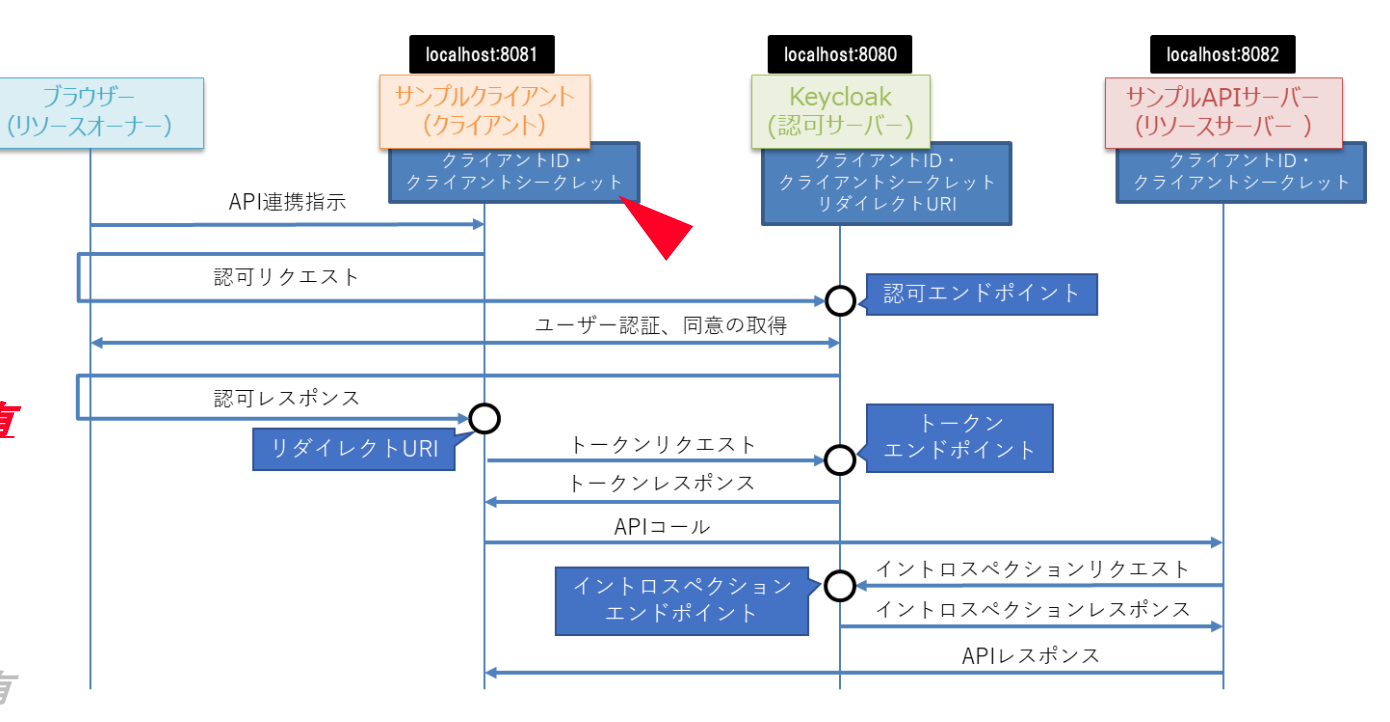

①レルムの追加

2 ユーザーの追加

③ エンドポイント指定

④ クライアント作成・設定
 ⑤ クライアントID・

クライアントシークレット共有

⑥ <u>エンドポイント指定</u>

⑦ クライアント作成・設定

8 クライアントID・

クライアントシークレット共有

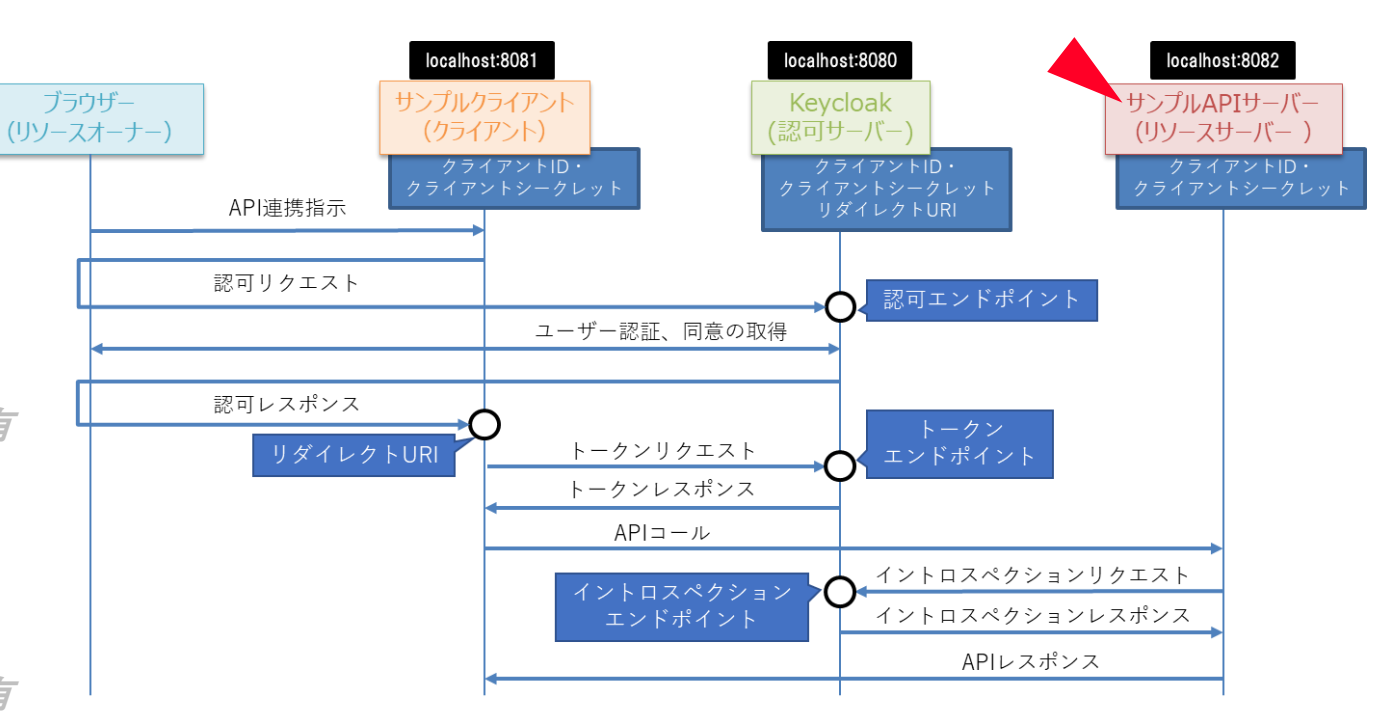

②検証に必要な設定をする

① レルムの追加

2 ユーザーの追加

③ エンドポイント指定

④ クライアント作成・設定

5 クライアントID・

クライアントシークレット共有

⑥ エンドポイント指定

#### ⑦ クライアント作成・設定

8 クライアントID・

クライアントシークレット共有

#### 9 スコープ作成·設定

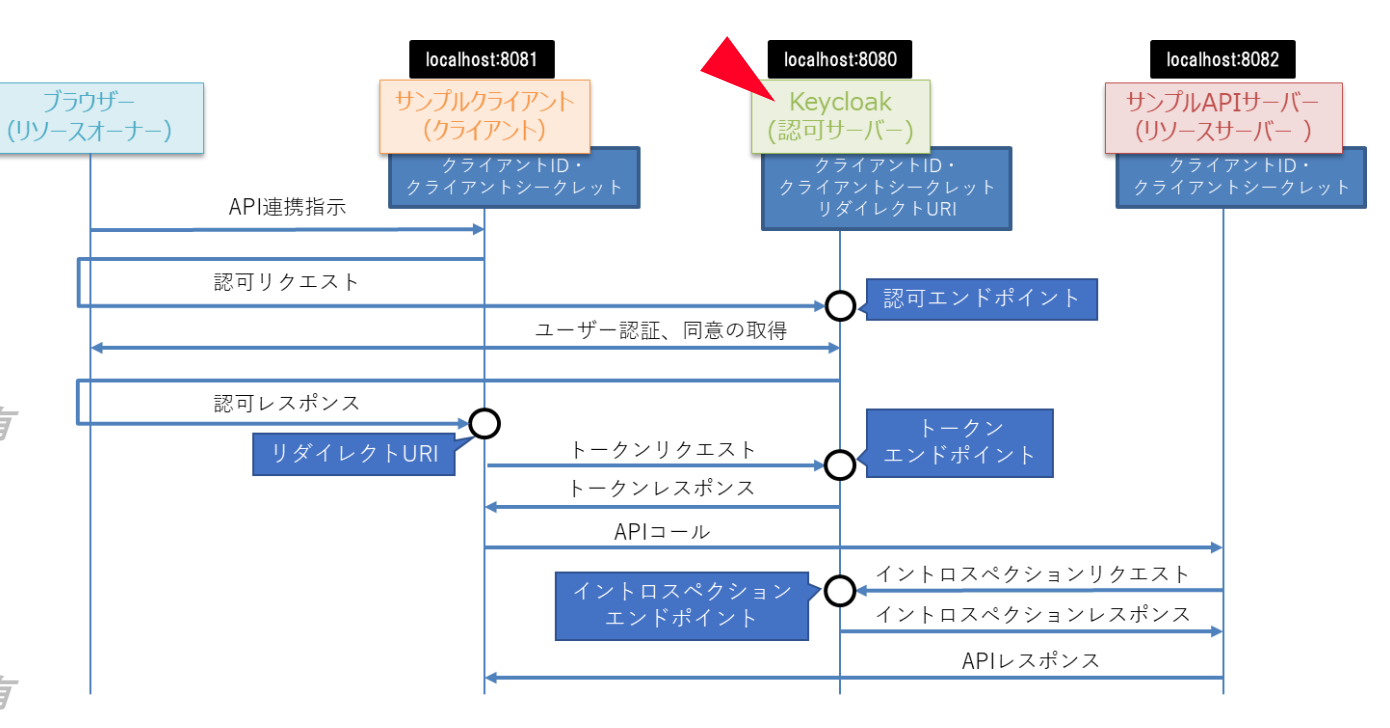

レルムの追加
 ユーザーの追加

③ エンドポイント指定

④ クライアント作成・設定
 ⑤ クライアントID・

クライアントシークレット共有

⑥ エンドポイント指定

⑦ クライアント作成・設定

⑧ <u>クライアントID・</u>

<u>クライアントシークレット共有</u>

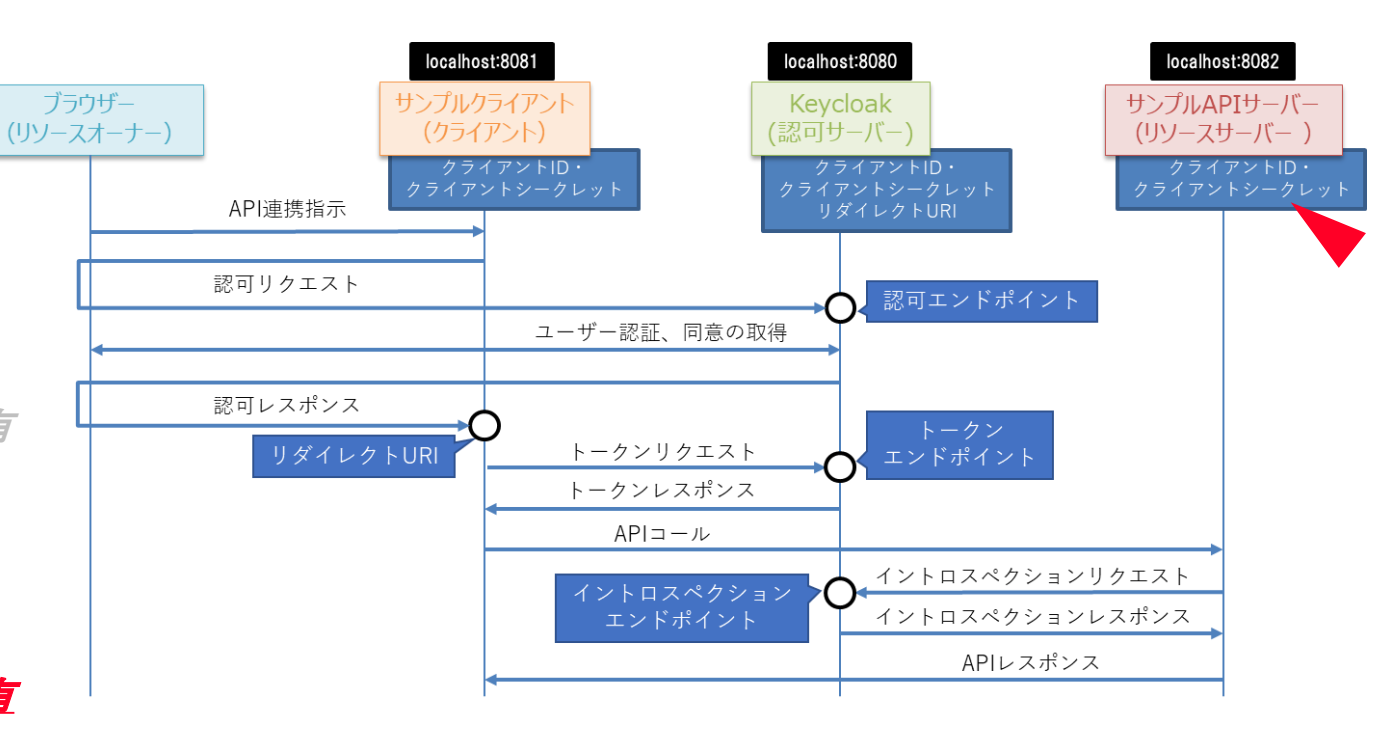

②検証に必要な設定をする

1 レルムの追加
 2 ユーザーの追加
 3 エンドポイント指定

④ クライアント作成・設定
 ⑤ クライアントID・

クライアントシークレット共有

⑥ エンドポイント指定

⑦ クライアント作成・設定

8 クライアントID・

クライアントシークレット共有

⑨ スコープ作成・設定

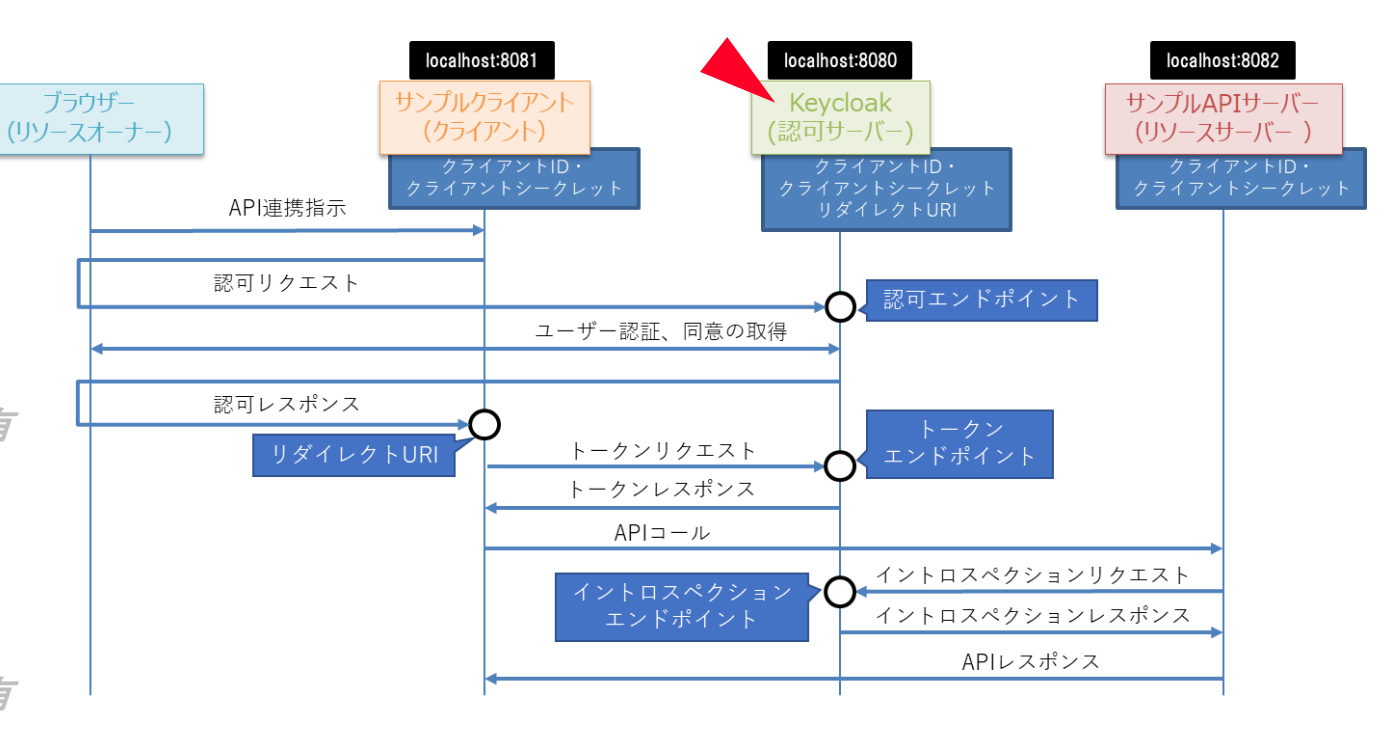

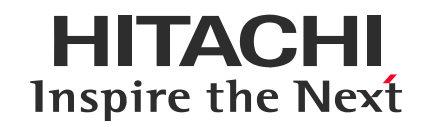

## 4. API認可をKeycloakで試す

- ① 検証環境を構築する
- 2 検証に必要な設定をする
- ③ 検証環境を動かしてみよう
- ④ トークンリフレッシュとトークン無効化を試してみる
- ⑤ セキュリティを向上する

③検証環境を動かしてみよう

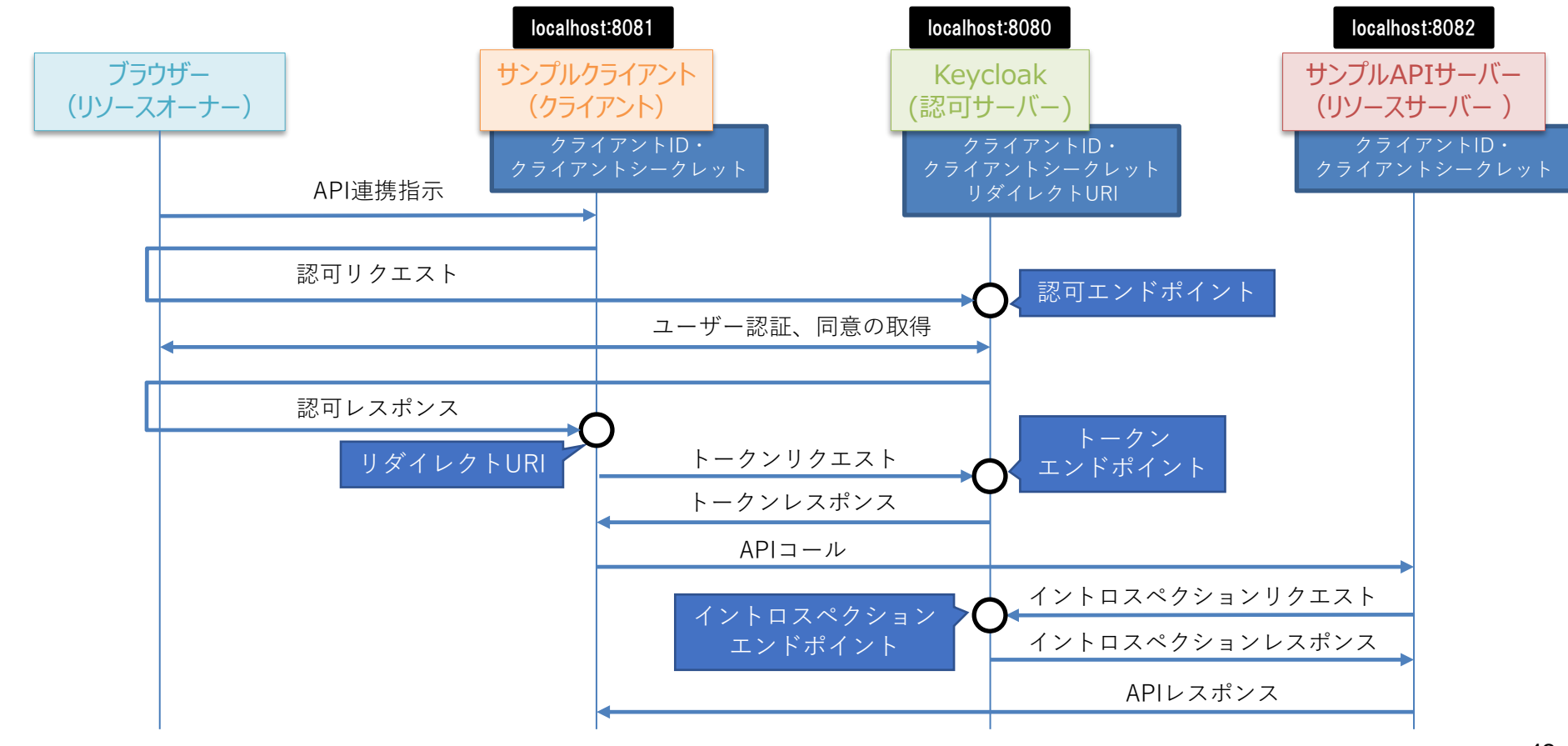

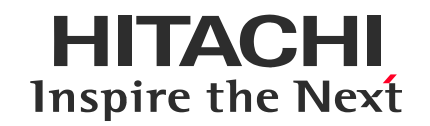

## 4. API認可をKeycloakで試す

- ① 検証環境を構築する
- 2 検証に必要な設定をする
- ③ 検証環境を動かしてみよう

#### ④ トークンリフレッシュとトークン無効化を試してみる

⑤ セキュリティを向上する

④トークンリフレッシュとトークン無効化を試してみる

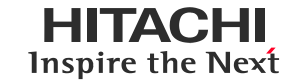

トークンリフレッシュ: アクセストークンの有効期限が切れたときに、ユーザの再認証無しでアクセストークンを再取得する。

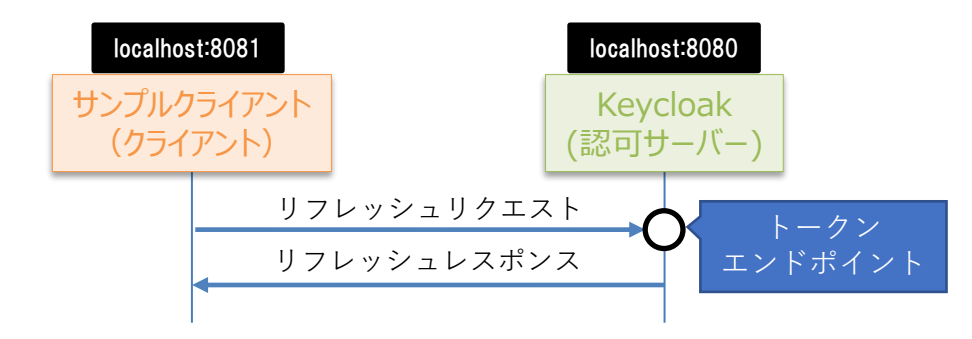

トークン無効化: アクセストークンの有効期限が切れる前に、アクセストークンを無効化する。

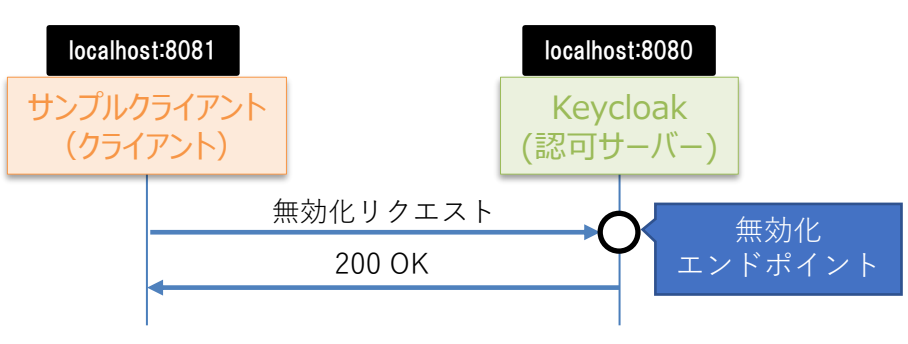

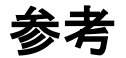

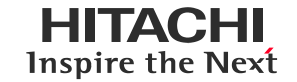

- 書籍でカバーできてない内容について
  - ThinkIT: KeycloakのFAPI 1.0対応で実現する高度なAPIセキュリティ <u>https://thinkit.co.jp/series/10313</u> Financial-grade API (FAPI)や、ベースとなっているClient Policies等を解説
  - 公式ドキュメント <u>https://www.keycloak.org/documentation</u> 日本語訳: <u>https://keycloak-documentation.openstandia.jp/</u>
  - **コミュニティの**GitHub
    - <u>https://github.com/keycloak/</u>
  - 今後予期される変更
    - <u>https://www.keycloak.org/2021/10/keycloak-x-update.html</u>

#### **Trademarks**

- OpenID is a trademark or registered trademark of OpenID Foundation in the United States and other countries.
- GitHub is a trademark or registered trademark of GitHub, Inc. in the United States and other countries.
- Red Hat is trademark of Red Hat, Inc., registered in the United States and other countries.
- Other brand names and product names used in this material are trademarks, registered trademarks, or trade names of their respective holders.